# Vigor2900 Series Broadband Security Router

Highly integrated broadband security router, combining high-speed routing technology with a comprehensive security suite of firewall, VPN, URL content filtering facilities, as well as bandwidth management capability, print-server, and secure wireless access point

#### WAN/Internet

- One 10/100M Base-TX port with a RJ-45 connector
- DHCP client for cable service
- Static IP address assignment for fixed IP networks
- PPPoE/PPTP client for ADSL service

## LAN

- 4 port 10/100 Base-TX Ethernet switch
- DHCP server for IP assignment (up to 253 users)
- DNS cache and proxy
- NAT (Network Address Translation)
- Virtual server via port redirection or open port feature
- VLAN support
- Port-based rate throttling capability

#### **Printer Server**

- One USB port connector
- Built-in LPD printer server
- Support for Win98/98SE/ME LPR printer
- Compatible with Win2000/XP/MacOS 9/MacOS X built-in LPR printer driver

## Wireless Access Point (Vigor 2900Gi & Vigor 2900G only)

- 802.11g support (54Mbps data rate)
- Twin high-gain antennas to give best coverage and diversity
- Backward compatible with 802.11b device
- Wireless security

1.Secure VPN over WLAN 2.WPA Support 3.802.1x User Authentication 4.64/128 bits WEP wireless encryption 5.Client MAC-address locking 6.SSID stealthing

# **Firewall Facilities**

- Automatic Keep-state facility
- Selectable DoS/DDoS protection
- IP address anti-spoofing
- User-configurable packet filtering
- NAT/PAT with Port Forwarding/Redirection & DMZ
- E-mail alerting mechanism

# Virtual Private Network (VPN) Facilities

- High performance VPN device
- Up to 32 simultaneous VPN tunnels
- Dial-in or dial-out, LAN-to-LAN or Teleworker-to-LAN
- Protocol support for PPTP, IPSec, L2TP, L2TP over IPSec
- Encryption support for AES, MPPE, and hardware-based DES/3DES
- Authentication support for MD5 and SHA-1
- IKE key management
- Interoperable with other leading 3rd party vendor VPN devices or software

# **Flexible URL Content Filtering**

- Block URL (web-site) by user-defined keywords
- Preclude web surfing from using directly IP address
- Block automatic download of Java applets and Active X controls
- Block web site cookies and proxy
- Block http downloads of file types: Executable/Compressed/Multi-media
- Support time schedule to control the restrictions and regular Internet access

## **Bandwidth Management facilities**

- Class-based bandwidth guarantee by user-defined traffic categories
- Provision of inbound/outbound bandwidth control
- Support of eight Priority-Levels
- Support of DiffServ-Codepoint marking

# **Application Support**

- Windows Messenger, Yahoo Messenger, MSN Messenger V6.0, NetMeeting, ICQ2001b/2002a, most online gaming, and other multimedia applications
- UPnP protocol support

# **ISDN Facilities**

- Compatible with Euro ISDN
- Uses ISDN for shared Internet access (dial-on-demand)
- Support for 64Kb/s and 128Kb/s (Multilink-PPP)
- Automatic ISDN backup
- Bandwidth-on-demand (automatically switches between 64Kb/s and 128Kb/s)
- Direct ISDN Dial-up LAN-to-LAN connectivity (to another ISDN site) and VPN
- Remote 'teleworker' direct dial-in access to your LAN (from a remote ISDN line)
- Remote activation of Internet dial-up

#### **Router Management**

- Web-based User Interface
- Command Line Interface (Telnet)
- Telnet Remote Access Support
- SNMP Agent with MIB-II
- Built-in Diagnostic Function
- Remote Firmware Upgrade
- Quick Start Wizard
- Syslog Monitoring

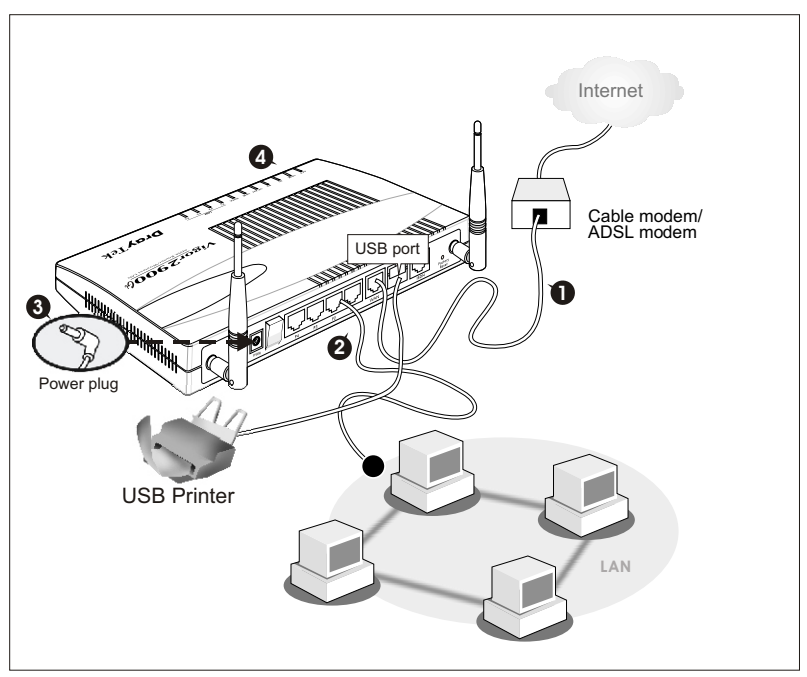

#### 1.Connect the Vigor2900 Series Broadband Security Router to Your Network

First, connect the WAN interface to the external ADSL/Cable modem with a RJ-45 cable

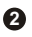

2 Connect one port of 4-port switch to your computer with a RJ-45 cable.

3 Connect the power cord to the 9V AC port and the power source.

a. Check the system LEDs. System LED should blink. b. Check the WAN and LAN LEDs to assure network connections.

Then open the Web browser (e.g. IE or Netscape) and enter IP address of the router into the address bar (i.e. http://192.168.1.1). Later, the Setup Wizard will automatically pop up on your computer screen.

The router willask for a user name and password. There is none by default setting, so just leave them empty and press [OK]. Once the web configurator shows up, you can follow the Quick Start Wizard in Basic Setup Section to configure router quickly.

# 2. Use the Quick Start Wizard Setp 1

Enter login password.

| Steps                                                                                      | Enter login password                                                                                                    |  |
|--------------------------------------------------------------------------------------------|----------------------------------------------------------------------------------------------------|--|
| 1. Enter login password<br>2. Select Time Zone<br>3. Connect to the Internet<br>4. Summary | There is no default password. For security, please choose a set<br>of number or character (maximum 23 characters) as your<br>password and enter it into the <b>Password</b> box.<br>New Password |  |
|                                                                                            | Back Next > Finish Cancel                                                                                                    |  |

Then click Next.

#### Setp 2

Select the appropriate time zone for your location.

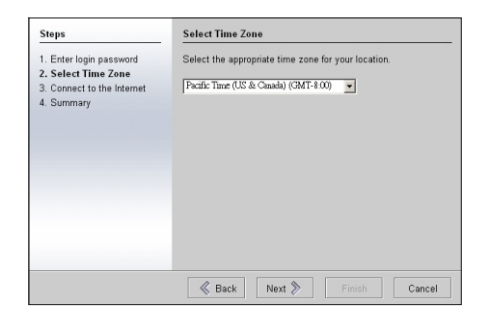

Then click Next.

#### Setp 3

Select the appropriate connection type to connect to your ISP.

| Steps                                                                                      | Connect to the Internet                                                                                                    |  |
|--------------------------------------------------------------------------------------------|----------------------------------------------------------------------------------------------------|--|
| 1. Enter login password<br>2. Select Time Zone<br>3. Connect to the Internet<br>4. Summary | Select one of the following internet Access type provided by<br>your ISP. If you are not sure which one you should choose,<br>please contact your ISP to get these information in detail<br>C DHCP<br>C PDPAGE<br>C Static IP<br>C PDTP |  |
|                                                                                            | Sack Next Finish Cancel                                                                                                    |  |

#### a. DHCP

If you selected DHCP, this screen will appear.

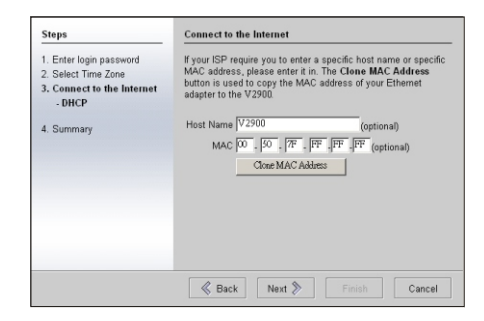

Then click Next and go to Setp 4.

#### b. PPPoE

If your ISP uses PPPoE (Point-to-Point Protocol over Ethernet), then select PPPoE. Once PPPoE is selected, you will see this screen. Enter the username and password provided by your ISP.

| Steps                                          | Connect to the Internet                                         |         |  |        |
|------------------------------------------------|-----------------------------------------------------------------|---------|--|--------|
| 1. Enter login password<br>2. Select Time Zone |                                                                 |         |  |        |
| 3. Connect to the Internet<br>- PPPoE          | User Name<br>Password                                           | draytek |  |        |
|                                                |                                                                 | draytek |  |        |
| 4. Summary                                     | Connection Type<br>C Always On<br>C Dial On Der<br>Idle Timeout | nand    |  |        |
|                                                | Back                                                            | Next 📎  |  | Cancel |

Then click Next and go to Setp 4.

#### c. Static IP

If Static IP is selected, then this screen will appear. Enter the IP address information originally provided by your ISP.

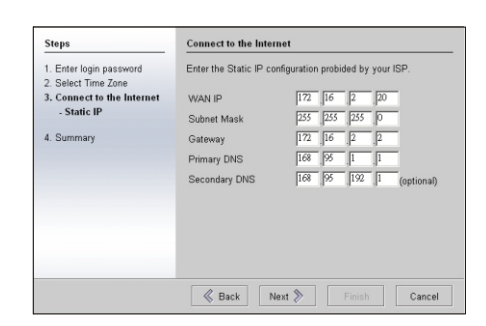

Then click Next and go to Setp 4.

#### d. PPTP

If your ISP uses PPTP, then select this option. Once PPTP is selected, this screen will appear. Fill out all the information originally provided by your ISP.

| Steps                                          | Connect to the Internet                                                                          |                                |  |  |
|------------------------------------------------|--------------------------------------------------------------------------------------------------|--------------------------------|--|--|
| 1. Enter login password<br>2. Select Time Zone | Enter the user name, password, WAN IP configurations and<br>PPTP server IP provided by your ISP. |                                |  |  |
| - PPTP                                         | User Name                                                                                        | draytek                        |  |  |
| 4. Summary                                     | Password                                                                                         | drahtek                        |  |  |
|                                                | WAN IP Configura                                                                                 | tions<br>address automatically |  |  |
|                                                | C Specify an IP                                                                                  | address                        |  |  |
|                                                | IP Address                                                                                       |                                |  |  |
|                                                | Subnet Mask                                                                                      |                                |  |  |
|                                                | PPTP Server IP                                                                                   |                                |  |  |
|                                                | K Back                                                                                           | Next > Finish Cance            |  |  |

Then click Next and go to Setp 4.

#### Setp 4

This screen appears to indicate that your setup is complete. Click Finish and then restart the router. Afterward, you will enjoy surfing on the Internet.

| Steps                                          | Summary                                                                                                    |
|------------------------------------------------|----------------------------------------------------------------------------------------------------|
| 1. Enter login password<br>2. Select Time Zone | Please find your settings :                                                                                                    |
| 3. Connect to the Internet                     | Internet Access : DHCP                                                                                                    |
| 4. Summary                                     | Time Zone : Central Time (US & Canada) (GMT-6:00)                                                                                           |
|                                                | Click <b>Back</b> to modify changes if necessary. Otherwise, click<br><b>Finish</b> to save the current settings and restart the Vigor2500. |
|                                                |                                                                                                    |
|                                                | Back Next > Finish Cancel                                                                                                    |

For more information, please refer to the detailed manual in the provided DrayTek CD. If you have further questions, please contact your local DrayTek dealer, or refer to our support via E-mail, Fax or phone. You may also find the latest product information and feature at our website: http://www.draytek.com.tw.

> www.draytek.com.tw Tel: 886-3-5972727 Fax: 886-3-5972121 Email: support@draytek.com.tw Trademarks and brand namesare the properties of their respective owners. The scope of delivery andother details are subject to changewithout prior notice.